## NCI CTRP Attachment 3c

## **NCI CTRP Amendment Portal Workflow and Screen Shots**

Step 1: User accesses the NCI Clinical Trials Reporting Program website at http://trials.nci.nih.gov - see screenshot, page 2

Step 2: User enters "Username" and "Password" - see screenshot, page 2

Step 3: User reviews NCI Clinical Trials Reporting Program burden statement - see screenshot, page 3

Step 4: System displays "Search Submitted Clinical Trials" page - see screenshot, page 4

Step 5: User selects to "Submit Trial Amendment" and amends an existing trial record - see screenshots, pages 5 - 8

National Cancer Institut

# **CTRP Home and Login page**

nal Institutes of Health I www.cancer.gov

NCI CTRP Registration

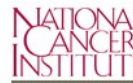

### Welcome to NCI's Clinical Trials Reporting Program

This site enables you to register a trial with NCI's Clinical Trials Reporting Program. You can:

- ✓ Register clinical trials
- Register multiple trials at one time using a batch upload template
- Search registered trials by Title, Phase, Trial Identifiers and Organizations

Want to learn more about the Reporting Program? Visit the NCI Clinical Trials Reporting Program website. You can also email CBIIT Application Support at ncicbiit@mail.nih.gov if you have questions or need assistance.

| Username | Enter your username |  |
|----------|---------------------|--|
| Password | Enter your password |  |

Home | Contact Us | Site Map | Policies | Accessibility | Clinical Trials Reporting Program (CTRP)

Department of Health and Human Services | National Institutes of Health | National Cancer Institute | USA.gov

NIH...Turning Discovery Into Health

MAR National Cancer Institute

# **CTRP Burden Statement**

of Health I www.cancer.go

MCI CTRP Registration

### NCI CLINICAL TRIALS REPORTING PROGRAM (CTRP) SYSTEM

This is a U.S. Government computer system, which may be accessed and used only for authorized Government business by authorized personnel. Unauthorized access or use of this computer system may subject violators to criminal, civil, and/or administrative action.

All information on this computer system may be intercepted, recorded, read, copied, and disclosed by and to authorized personnel for official purposes, including criminal investigations. Such information includes sensitive data encrypted to comply with confidentiality and privacy requirements. Access or use of this computer system by any person, whether authorized or unauthorized, constitutes consent to these terms. There is no right of privacy in this system.

#### NOTIFICATION TO RESPONDENT OF ESTIMATED BURDEN

OMB#: 0925-0600 EXP. DATE: 5/31/16

Public reporting burden for this collection of information is estimated to average sixty (60) minutes for this questionnaire, including the time to review instructions, search existing data sources, gather and maintain the data needed, and complete and review the collection of information. An agency may not conduct or sponsor, and a person is not required to respond to, a collection of information unless it displays a current, valid OMB control number.

Send comments regarding this burden estimate or any other aspect of this collection of information, including suggestions for reducing the burden to

NIH, Project Clearance Branch, 6705 Rockledge Drive, MSC 7974, Bethesda, MD 20892-7974, ATTN: PRA (0925-0600).

Do not return the completed form to this address.

| Accent | Reject   |
|--------|----------|
| Ассерс | U Reject |

Home | Contact Us | Site Map | Policies | Accessibility | Clinical Trials Reporting Program (CTRP)

Department of Health and Human Services | National Institutes of Health | National Cancer Institute | USA.gov

NIH...Turning Discovery Into Health

| National Cancer Institute                         |                                   | Soarc                         | h Submitt  | od Clinical Tri           | alc                                                    | the National Institutes of Health   www.cancer.gov |
|---------------------------------------------------|-----------------------------------|-------------------------------|------------|---------------------------|--------------------------------------------------------|----------------------------------------------------|
| NCI CTRP Reg                                      | istration                         | Searc                         |            |                           | dis                                                    | David Loose 🔻                                      |
| Search 🗸 Register Trial 🗸                         | Quick Links 🗸                     | Contact Us                    |            |                           |                                                        | Help                                               |
| 👗 Search Clinical Trials                          | rch Persons                       | ch Organizations              |            |                           |                                                        |                                                    |
| Enter information for at least one of the criteri | a and then click Search.          |                               |            |                           |                                                        |                                                    |
| Title:                                            | Enter keywords                    |                               |            |                           |                                                        |                                                    |
| Phase:                                            | Select                            |                               | ~          | Purpose:                  | Select                                                 | ~                                                  |
| Pilot Trial?:                                     | Select                            |                               | ~          |                           |                                                        |                                                    |
| ldentifier Type:                                  | Select                            |                               | ~          | Identifier:               | Examples: NCI-2008-00015; ECOG-1234                    |                                                    |
| Organization Type:                                | Select                            | a hafora salacting an organiz | ~          | Organization:             | Enter keyword and select an organization from the list |                                                    |
| Principal Investigator:                           | Enter keyword and select a PI fro | om the list                   | auon       | Search By Trial Category: | Select                                                 | ~                                                  |
|                                                   |                                   |                               | Q Search - | C Reset                   |                                                        |                                                    |

Home | Contact Us | Site Map | Policies | Accessibility | Clinical Trials Reporting Program (CTRP)
Department of Health and Human Services | National Institutes of Health | National Cancer Institute | USA.gov

NIH...Turning Discovery Into Health

| 👫 National Cancer Ir    | istitute                    |                             |                             |                        |                               |                   | at the National Institu | utes of Health I www.cance |  |
|-------------------------|-----------------------------|-----------------------------|-----------------------------|------------------------|-------------------------------|-------------------|-------------------------|----------------------------|--|
| NCI CTRP Registration   |                             |                             |                             |                        |                               |                   |                         |                            |  |
| Search 🔻 Reg            | ister Trial 🔻 Quick Links 🗸 | Contact Us                  |                             |                        |                               | _                 |                         |                            |  |
| A Search Clinical Trial | s Search Persons            | h Organizations Q Se        | earch Results               |                        |                               |                   |                         |                            |  |
| Clinical Trials Se      | earch Results               |                             |                             |                        |                               |                   |                         |                            |  |
| Show 10 -               |                             |                             |                             |                        | Search:                       | Choos             | se columns << <         | 1 2 > >>                   |  |
| NCI Trial Identifier 🔻  | Title                       | + Lead Organization         | Lead Org Trial Identifier 🖨 | Principal Investigator | ClinicalTrials.gov Identifier | Other Identifiers | Current Trial Status    | Current Processing         |  |
| NCI-2016-00006          | test0003                    | 3.5.1 CTEP/CTRP Test<br>Org | test0003                    | Test, Test             |                               |                   | Active                  | Accepted                   |  |

| Se | arch Register             | Trial 🗸 Quick Links              | Contact              | t Us                   |            |                      |                     |                               |          |         |                   |            | Help |
|----|---------------------------|----------------------------------|----------------------|------------------------|------------|----------------------|---------------------|-------------------------------|----------|---------|-------------------|------------|------|
|    | Search Clinical Trials    | Search Persons                   | Search Organizat     | ions Q Search          | Results    |                      |                     |                               |          |         |                   |            |      |
|    |                           |                                  |                      |                        |            |                      |                     |                               |          |         |                   |            |      |
| C  | linical Trials Searc      | h Results                        |                      |                        |            |                      |                     |                               |          |         |                   |            |      |
| 1. |                           | search:                          | Choos                | se columns << <        | 1 2        | > >>                 |                     |                               |          |         |                   |            |      |
|    | Principal Investigator \$ | ClinicalTrials.gov Identifier \$ | Other Identifiers \$ | Current Trial Status 🌲 | Current    | Processing Status \$ | Available Actions 👙 | Accrual Disease Terminology 🖨 | Sites \$ | Phase 🖨 | Primary Purpose 🌲 | Category 🖨 |      |
|    | Test, Test                |                                  |                      | Active                 | Abstractio | Amend                | Select Action 👻     | SDC 🔹                         | View     | L.II    | TREATMENT         | Complete   |      |
|    |                           |                                  |                      |                        |            | Change Status        |                     |                               |          |         |                   |            |      |
|    |                           |                                  |                      |                        |            | View XML             |                     |                               |          |         |                   |            |      |
|    |                           |                                  |                      |                        |            | Verify Data          |                     |                               |          |         |                   |            |      |
|    |                           |                                  |                      |                        |            |                      |                     |                               |          |         |                   |            |      |

| National Cancer Institute                                                                                |                        | at the National Institutes of Health I www.cancer.gov |
|----------------------------------------------------------------------------------------------------|------------------------|-------------------------------------------------------|
| MCI CTRP Registration                                                                                    |                        | Sophia Rarhai 🤟                                       |
| Search - Register Trial - Quick Links - Contac                                                           | it Us                  | Help                                                  |
| Amendment Trial                                                                                          |                        |                                                       |
| Use this form to register trials with the NCI Clinical Trials Reporting Program. Required fields are man | rked by asterisks (*). |                                                       |
| XML Required, Enable "Upload from NCI CTRP" in ClinicalTrials.gov?   Ves No                              | Ø                      |                                                       |
| Collapse All                                                                                             |                        |                                                       |
| Amendment Details                                                                                        |                        | ~                                                     |
| Amendment Number:                                                                                        |                        |                                                       |
| Amendment Date:*                                                                                         | mm/dd/yyyy 🛍 🕜         |                                                       |
| Trial Identifiers*                                                                                       |                        | ~                                                     |
| Lead Organization Trial Identifier:*                                                                     | test0003               | 0                                                     |
|                                                                                                    | 22 characters left     |                                                       |
| ClinicalTrials.gov Identifier:                                                                           |                        | Ø                                                     |
| NCI Trial Identifier:                                                                                    | NCI-2016-00006         |                                                       |
| Other Identifiers*                                                                                       |                        | ~                                                     |
| Other Trial Identifier:                                                                                  | + Add Other Identifier |                                                       |

| Trial Details*                            |                                   |                |
|-------------------------------------------|-----------------------------------|----------------|
| Title:*                                   | test0003                          | 0              |
|                                           |                                   |                |
|                                           | 3992 characters left              |                |
| Phase:*                                   |                                   | 0              |
| Trial Type:*                              | Interventional One-interventional |                |
| Primary Purpose:*                         | Treatment                         | 0              |
| Secondary Purpose:                        | Ancillary-Correlative             |                |
| Accrual Disease Terminology:              | SDC                               | ]              |
|                                           |                                   |                |
| Lead Organization/Principal Investigator" |                                   |                |
| Lead Organization:*                       | 3.5.1 CTEP/CTRP Test Org          |                |
| Principal Investigator:*                  | Test, Test                        | Look Up Person |
| Sponsor/Responsible Party*                |                                   |                |
|                                           | 2.5.1 CTED/CTPD Tast Org          |                |
| Sponsor: *                                | S.S.T.CLEPCTRF TESCOIE            |                |
| Responsible Party:*                       | Sponsor                           |                |

| ata Table 4 Information*                                                                                                    |                                                                                                    |                                                                |                                                                           |                   |   |
|----------------------------------------------------------------------------------------------------|----------------------------------------------------------------------------------------------------|----------------------------------------------------------------|---------------------------------------------------------------------------|-------------------|---|
|                                                                                                    | Data Table 4 Funding Sponsor Type:*                                                                                                    | National                                                       | -                                                                         |                   |   |
|                                                                                                    | Data Table 4 Funding Sponsor:*                                                                                                    | Please Select the Data Table 4 Sponsor Organization $\star$    | 6                                                                         |                   |   |
|                                                                                                    |                                                                                                    | 3.5.1 CTEP/CTRP Test Org                                       | - Delete Sponsor                                                          |                   |   |
|                                                                                                    | Program code:                                                                                                    |                                                                | 0                                                                         |                   |   |
|                                                                                                    |                                                                                                    |                                                                |                                                                           |                   |   |
|                                                                                                    |                                                                                                    |                                                                |                                                                           |                   |   |
| IH Grant Information (for NIH fu                                                                                                    | funded Trials)*                                                                                                    |                                                                |                                                                           |                   |   |
| IIH Grant Information (for NIH fu                                                                                                    | <b>Funded Trials)*</b><br>ies for all fields, and then click the <b>Add Grant</b> button.                                                                    |                                                                |                                                                           |                   |   |
| IH Grant Information (for NIH f                                                                                                    | Funded Trials)*<br>ues for all fields, and then click the Add Grant button.<br>Is this trial funded by an NCI grant? *                                       | © Yes ♥ No                                                     |                                                                           |                   |   |
| IH Grant Information (for NIH fr<br>record grant information, provide value<br>unding Mechanism <b>Q</b>                                  | funded Trials)*<br>ees for all fields, and then click the Add Grant button.<br>Is this trial funded by an NCI grant? *<br>Institute Code 🚱                   | © Yes ● No<br>Serial Number ♀                                  | NCI Division/Program Code 🚱                                               |                   |   |
| IH Grant Information (for NIH fr<br>record grant information, provide valu-<br>unding Mechanism •                                         | tunded Trials)* ues for all fields, and then click the Add Grant button. Is this trial funded by an NCI grant? * Institute Code  -SelectSelect-              | Ves No Serial Number Q                                         | NCI Division/Program Code 😧                                               | Add Grant         |   |
| IH Grant Information (for NIH f.<br>record grant information, provide valu-<br>unding Mechanism •<br>Select<br>unding Mechanism           | Funded Trials)* ues for all fields, and then click the Add Grant button. Is this trial funded by an NCI grant? * Institute Code  -Select- NHH Institute Code | Yes No Serial Number Serial Number                             | NCI Division/Program Code @<br>Select<br>NCI Division/Program Code        | Add Grant  Action |   |
| IH Grant Information (for NIH f record grant information, provide value unding Mechanism -Select- unding Mechanism 308                    | Funded Trials)* aes for all fields, and then click the Add Grant button. Is this trial funded by an NCI grant?* Institute Code Select- NIH Institute Code AA | Yes No Serial Number Serial Number 1234                        | NCI Division/Program Code @<br>Select<br>NCI Division/Program Code<br>CCR | Add Grant  Action |   |
| IIH Grant Information (for NIH f<br>o record grant information, provide value<br>runding Mechanism<br>Select-<br>runding Mechanism<br>308 | tunded Trials)* ues for all fields, and then click the Add Grant button. Is this trial funded by an NCI grant? • Institute Code                              | Yes No Serial Number O Serial Number Serial Number 1234 789456 | NCI Division/Program Code  OSelect NCI Division/Program Code CCR CIP      | Add Grant  Action | _ |

| Trial Status*                                               |                            |            |          |             |                                                              |                             | ``              |
|-------------------------------------------------------------|----------------------------|------------|----------|-------------|--------------------------------------------------------------|-----------------------------|-----------------|
| Status Date 🚱                                               | Status 😧                   |            |          | Why Study   | Stopped? 🚱                                                   |                             |                 |
| mm/dd/yyyy                                                  | Select                     |            | •        |             |                                                              |                             | + Add Status    |
|                                                             |                            |            |          | Administrat | ely Complete, Withdrawn and Temporarily Closed statuses only | ینی<br>1000 characters left |                 |
| Please refer to the Trial Status Transition Rules.          |                            |            |          |             |                                                              |                             |                 |
| Trial Status History                                        |                            |            |          |             |                                                              |                             |                 |
| Show 10 - entries                                           |                            |            |          |             |                                                              |                             |                 |
| Status Date                                                 | Status                     | Comments   |          |             | Validation Messages                                          | Actions                     |                 |
| 01/01/2016                                                  | In Review                  |            |          |             |                                                              | <b>I</b>                    |                 |
| 01/02/2016                                                  | Approved                   |            |          |             |                                                              | <b>I</b>                    |                 |
| 01/03/2016                                                  | Active                     |            |          |             |                                                              | C 🖻                         |                 |
| Showing 1 to 3 of 3 entries                                 |                            |            |          |             |                                                              |                             | Previous 1 Next |
| Trial Dates*                                                |                            |            |          |             |                                                              |                             |                 |
|                                                             | Trial Start Date:*         | 01/03/2016 | <b>m</b> | Actual      | Anticipated 2                                                |                             |                 |
|                                                             | Primary Completion Date: * | 02/03/2017 | ŝ        | C Actual    | Anticipated                                                  |                             |                 |
|                                                             | Completion Date:           | 02/03/2017 | m        | C Actual    | Anticipated                                                  |                             |                 |
| Please refer to Trial Status Rules for Start and Completion | dates.                     |            |          |             |                                                              |                             |                 |

| DA IND/IDE Informat        | tion for applicable tria        | ls                      |                       |                        |                                           |                                |                                  |                                  |               |
|----------------------------|---------------------------------|-------------------------|-----------------------|------------------------|-------------------------------------------|--------------------------------|----------------------------------|----------------------------------|---------------|
| o record IND/IDE informati | ion, provide values for all fie | lds, and then click the | Add IND/IDE button.   |                        |                                           |                                |                                  |                                  |               |
| IND/IDE Types 🕜 IND        | /IDE Number 🕜 IND/IE            | DE Grantor 🕜 INE        | D/IDE Holder Type     | NIH Institution, NCI   | Division/Program Code (if applicable)     | Expanded Access?               | Expanded Access Type (if applica | ole) 3 Exempt? (if applicable) 3 |               |
| -Select-                   | -Sele                           | -s                      | elect-                | -Select-               |                                           | • Yes                          | -Select-                         | - Yes                            | + Add IND/IDE |
| IND/IDE Type               | Number                          | Grantor                 | Holder                | Program                | Code Expanded Ac                          | tess?                          | Expanded Access Type             | Exempt?                          | Action        |
| IND                        | 123                             | CDER                    | Investigator          |                        | No                                        |                                |                                  | No                               |               |
|                            |                                 |                         |                       |                        | < Scroll left/right to view full table    | >                              |                                  |                                  |               |
| egulatory Informatio       | on *                            |                         |                       |                        |                                           |                                |                                  |                                  |               |
|                            |                                 | Trial Oversight Au      | thority Country :*    | United States          |                                           | •                              | 0                                |                                  |               |
|                            | Trial Ove                       | rsight Authority Org    | anization Name :*     | Food and Drug Administ | ration                                    | •                              | 0                                |                                  |               |
|                            | FI                              | DA Regulated Interv     | ention Indicator :* 🤇 | No 🔍 Yes               |                                           |                                |                                  |                                  |               |
|                            |                                 | Section                 | on 801 Indicator :* 🤇 | No 🔍 Yes 🔮             |                                           |                                |                                  |                                  |               |
|                            |                                 | Delayed P               | osting Indicator :* 🤇 | No Yes                 | To modify this indicator's value please s | ubmit a request to the CTRO at | ncictro@mail.nih.gov             |                                  |               |
|                            | Data Monito                     | oring Committee App     | pointed Indicator : 🤅 | No 🔍 Yes 🔮             |                                           |                                |                                  |                                  |               |
| xisting Trial Related I    | Documents                       |                         |                       |                        |                                           |                                |                                  |                                  |               |
| Document Types             |                                 |                         |                       | File Name              |                                           |                                |                                  |                                  |               |
| Protocol Document          |                                 |                         |                       | testtest.doc           |                                           |                                |                                  |                                  |               |
| IRB Approval Document      |                                 |                         |                       | testtest.doc           |                                           |                                |                                  |                                  |               |
| TCD                        |                                 |                         |                       | TSP NCL-2016-0         | 0005 2016 02 02 1550 0 -15                |                                |                                  |                                  |               |

| Trial Related Documents *                                                                                                    |                                                                                                    |                                                                                                    | ~ |  |  |  |  |  |  |
|----------------------------------------------------------------------------------------------------|----------------------------------------------------------------------------------------------------|----------------------------------------------------------------------------------------------------|---|--|--|--|--|--|--|
|                                                                                                    |                                                                                                    |                                                                                                    |   |  |  |  |  |  |  |
| Amendment Related Documents                                                                                                    |                                                                                                    |                                                                                                    |   |  |  |  |  |  |  |
| To ensure successful registration, upload a Protocol document and an IRB Approval document. If th<br>Participating Sites template to submit your list of participating sites. | ne Protocol document does not include                                                                                                    | e the Informed Consent and/or participating sites, upload the Informed Consent document and a list of participating sites separately. You can use the |   |  |  |  |  |  |  |
| CTRP accepts most standard document types, For additional information about what document types are accepted, please refer to the Help section.                               |                                                                                                    |                                                                                                    |   |  |  |  |  |  |  |
| Protocol Document:*                                                                                                    | Browse_ No file selected.                                                                                                    | 0                                                                                                    |   |  |  |  |  |  |  |
| Change Memo Document:**                                                                                                    | Browse_ No file selected.                                                                                                    | 0                                                                                                    |   |  |  |  |  |  |  |
| Protocol Highlighted Document:**                                                                                                    | Browse_ No file selected.                                                                                                    | 0                                                                                                    |   |  |  |  |  |  |  |
| IRB Approval:*                                                                                                    | Browse_ No file selected.                                                                                                    | 0                                                                                                    |   |  |  |  |  |  |  |
| List of Participating Sites:                                                                                                    | Browse_ No file selected.                                                                                                    | 0                                                                                                    |   |  |  |  |  |  |  |
| Informed Consent Document:                                                                                                    | Browse_ No file selected.                                                                                                    | Ø                                                                                                    |   |  |  |  |  |  |  |
| Other:                                                                                                    | Browse_ No file selected.                                                                                                    | Ø                                                                                                    |   |  |  |  |  |  |  |
|                                                                                                    | + Add more                                                                                                    |                                                                                                    |   |  |  |  |  |  |  |
| ** At least one is required: Change Memo Document or Protocol Highlighted Document                                                                                            |                                                                                                    |                                                                                                    |   |  |  |  |  |  |  |
|                                                                                                    | Please verify ALL the trial information you provided on this screen before clicking the "Review Trial" button below.<br>Once you submit the trial you will not be able to modify the information. |                                                                                                    |   |  |  |  |  |  |  |
| E Review Trial Cancel                                                                                                    |                                                                                                    |                                                                                                    |   |  |  |  |  |  |  |
|                                                                                                    | Home   Contact Us   Site Map   I                                                                                                    | Policies   Accessibility   Cilinical Trials Reporting Program (CTRP)                                                                                  |   |  |  |  |  |  |  |
|                                                                                                    | Department of Health and Human Services                                                                                                    | s   National Institutes of Health   National Cancer Institute   USA.gov                                                                               |   |  |  |  |  |  |  |
|                                                                                                    | N                                                                                                    | IHTurning Discovery Into Health                                                                                                    |   |  |  |  |  |  |  |